# 01370

## 产品使用说明书 >>

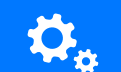

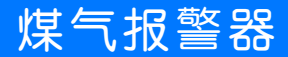

瓯宝安防科技股份有限公司

▶ 产品概况

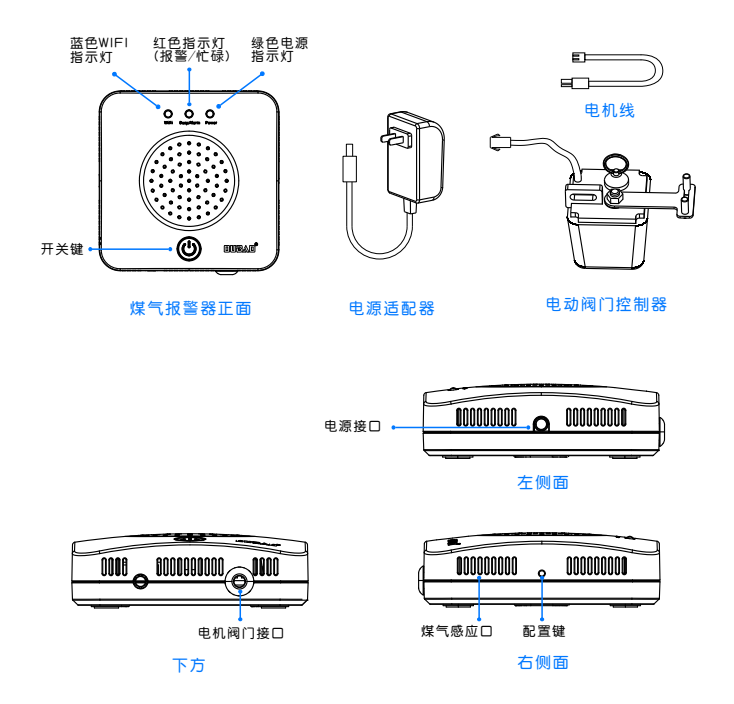

### • 包装清单

| 名 称              | 数 量 |
|------------------|-----|
| 主 机              | 1   |
| 电源适配器12V-2A      | 1   |
| 膨胀螺丝套            | 3   |
| 螺 <u>丝</u> M4*20 | 3   |
| 说明书              | 1   |
| 服务卡              | 1   |
| 阀门线              | 1   |

### 技术参数

| 输入电压: | DC12V       |
|-------|-------------|
| 输入电流: | 2A          |
| 工作湿度: | ≤70%RH      |
| 工作温度: | 0−65℃       |
| 待机功耗: | ≤2W         |
| 开关寿命: | ≥20,000次    |
| 预热时间: | 每次上电都要预热5分钟 |

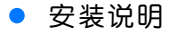

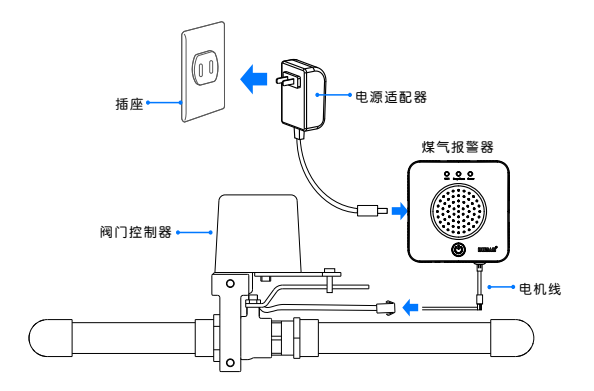

安装位置:距离气源半径1.5m范围内,通风良好处

(1) 液化气比空气重, 安装在距离地面约0.3米处

(2)天然气、城市煤气、一氧化碳比空气轻,安装 在距离天花板约0.3米处

不宜安装的位置:

- (1) 墙角、柜内等空气不易流通的地方
- (2) 易被油烟等直接熏着的地方
- 安装孔距:煤气报警器固定孔中心距56mm

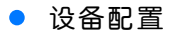

### 1 安装软件

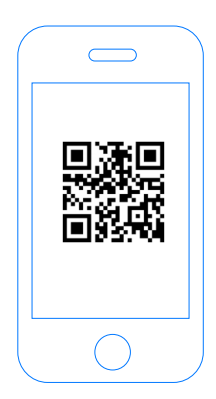

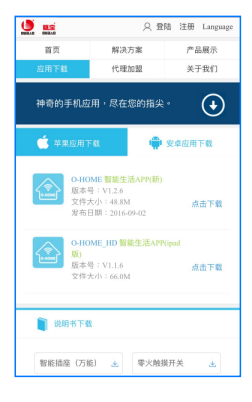

扫描二维码,下载 安装APP软件 登录官网www.ob-home.com 点击下载安装APP软件。

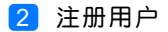

|           | 欢迎注<br>瓯宝智能 | E <del>册</del><br>家居 |   |  |
|-----------|-------------|----------------------|---|--|
| 用户名:      | 4-2         | 20个字母、数字组合           | ĩ |  |
| 登陆密码:     | 4-201       | 个字符、区分大小写            | 3 |  |
| 确认密码:     |             |                      |   |  |
| 手机号:      |             |                      |   |  |
| 请选择手机所在国家 |             |                      |   |  |
| 请输入手机号码   |             | 获取验证码                |   |  |
| 验证码:      |             |                      |   |  |

登录官网www.ob-home.com,点击右上角注册账户; 或打开app点击右下角注册。

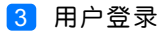

| Сонони                            | <ul> <li>② O-HOME LINK ○</li> <li>④ 更新模式信息</li> <li>① 复制用户信息</li> <li>○ 管理平台</li> </ul> |
|-----------------------------------|-----------------------------------------------------------------------------------------|
| 8<br>6 1 0<br>0 紀住密府 0 印动歴录<br>登录 | <ul> <li>              手势密码</li></ul>                                                   |
| ♥<br>忘记密码 → 用户注册 →                | 注销登录                                                                                    |

1.进入手机APP登录界面,输入用户账号及密码,点击"登录"。 2.登陆成功后点击"设置",打开"标准显示模式",主菜单即 显示已配置的所有设备。

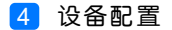

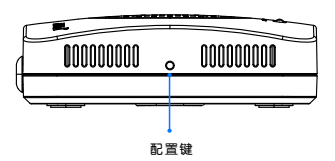

- 配置:用针按一下嵌入式"配置键",蓝色WIFI指示灯 快闪,设备进入配置状态。
- 升级:长按"配置键"10秒,自动升级。

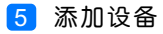

|    |      | 0-H(   | OME       |           |
|----|------|--------|-----------|-----------|
| 2⊷ |      | 添加设备   |           |           |
|    |      | 添加摄像头  |           |           |
|    |      | 更新设备信息 |           |           |
|    | logo | 更新品牌信息 |           |           |
|    | (f)  | 更新模式信息 |           |           |
|    | Ø    | 复制用户信息 |           |           |
|    |      | 管理平台   |           |           |
|    | B    | 手势密码   |           | OFF       |
|    |      | 标准显示模式 | ^         |           |
|    | 家居   | 安防     | <+><br>健康 | く<br>没置 - |

### 1.进入手机APP,点击界面下的"设置"

2.点击"添加设备"

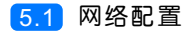

| <b>く</b> O-HONE 设置WI-FI               |    |
|---------------------------------------|----|
|                                       |    |
|                                       |    |
|                                       |    |
|                                       |    |
|                                       |    |
| 😴 oubao 🛛 🕺 🦲                         | -0 |
| _                                     |    |
| 输入手机/平板电脑所在WI-FI密码<br>点击下面的图标即可完成一键配置 |    |
|                                       |    |
| <br>• 搜索设备                            |    |
|                                       |    |
|                                       |    |

1.输入所在区域的WIF账号、密码(手机网跟搜索设备网必须一致)
 2.点击"搜索设备"。(设备配置成功后蓝灯常亮)

5.2 添加设备位置

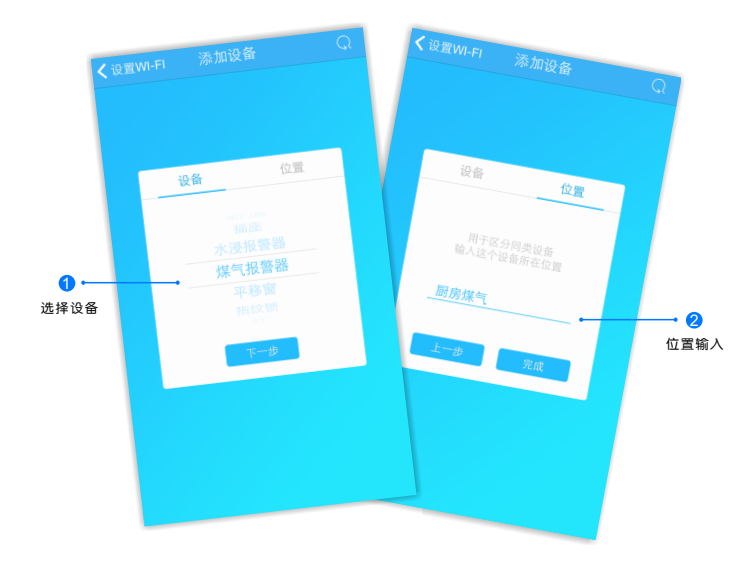

搜索设备成功后,"设备"选择框自动跳转至"煤气报警器",点击 "下一步"跳转至"位置",输入设备位置名称如"厨房煤气",点 击"完成",设备位置添加成功。

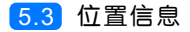

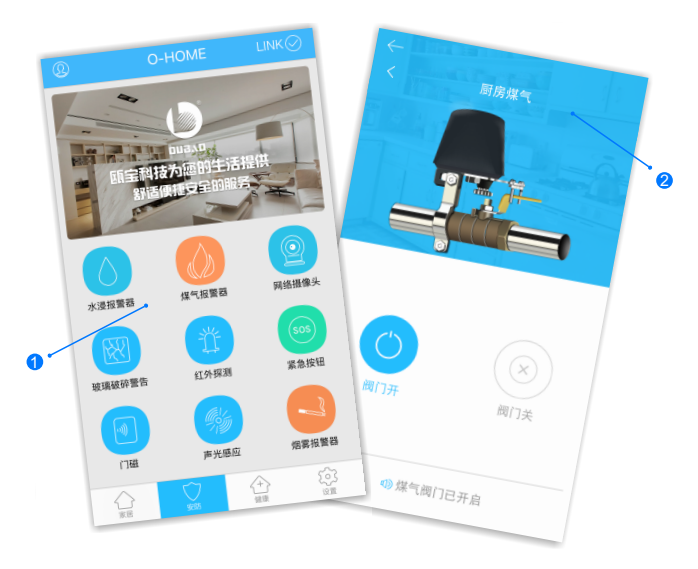

1.返回"安防"控制界面,选择"煤气报警器";
 2.所有此类"煤气报警器"子菜单内均可添加多个设备,添加完成后,在"煤气报警器"子菜单内正上方左右滑动,选择所需控制的设备,即可进行操控。

### 更多设置

在APP主界面点击"设置",进入管理平台,进行更多设置;也可进入www.ob-home.com 官网,登录账户进行更多设置。

#### 1.1 模式设置

| ← 管理平台                       |      |          |  |  |
|------------------------------|------|----------|--|--|
|                              | 管理中心 | Language |  |  |
| 我的成员                         | 添加成员 | 我的设备     |  |  |
| 我的模式                         | 添加模式 | 我的时间     |  |  |
| 添加时间                         | 我的资料 | 修改密码     |  |  |
| 用户管理                         | 退出管理 |          |  |  |
| 添加模式                         |      |          |  |  |
| 模式名称:                        |      | 1-18个字符  |  |  |
|                              |      |          |  |  |
|                              |      |          |  |  |
| 设备开:                         |      |          |  |  |
| □ 平移窗 □ 闭门器 □ 会议室窗帘 □ 水浸报警器  |      |          |  |  |
| □煤气报警器 □办公桌插头 □移动插座          |      |          |  |  |
| 国标描座 □零火开关 □会议室开关 □指纹锁       |      |          |  |  |
| □测试 □单火测试 □测试1 □日光灯测试        |      |          |  |  |
| □ 巻帝 □ 电视 □ 七彩灯 □ 机顶盒 □ 单火开关 |      |          |  |  |
| □ 紅外探測 □ 美版播座 □ 会议室空调 □ 123  |      |          |  |  |

选择"添加模式",用户自定义编 辑好模式名称、勾选要控制的设备 并选择设备状态后保存。

在APP"设置"界面"更新模式信息"后返回控制界面,点击左上角 "个人中心"按钮,即可在"模式 选择"中一键启用智能生活模式。

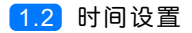

|                              | 管理中心        | Language |  |
|------------------------------|-------------|----------|--|
| 我的成员                         | 添加成员        | 我的设备     |  |
| 我的模式                         | 添加模式        | 我的时间     |  |
| 添加时间                         | 我的资料        | 修改密码     |  |
| 用户管理                         | 退出管理        |          |  |
| 添加时间                         |             |          |  |
| 时间名称:                        |             | 1~18个字符  |  |
| 添加设备:                        |             |          |  |
| □ 平移窗 □ 闭门器 □ 会议室窗帘 □ 水浸报警器  |             |          |  |
| □煤气报警器 □办公桌插头 □移动插座          |             |          |  |
| □ 国标插座 □ 零火开关 □ 会议室开关 □ 指纹锁  |             |          |  |
| □测试 □单火测试 □测试 □ 日光灯测试        |             |          |  |
| □ 卷帘 □ 电视 □ 七彩灯 □ 机顶盒 □ 单火开关 |             |          |  |
| □ 紅外探測 □                     | 美版插座 □ 会议室空 | 調 🔲 123  |  |
|                              |             |          |  |

选择"添加时间",用户自定义编辑好时间名称、添加与时间相关 的设备、启用日期及时间点,并选择设备状态后保存,所选设备即 可实现定时功能。

### • 常见问题解决

| 故 障                               | 可能原因   | 解决方案                                           |
|-----------------------------------|--------|------------------------------------------------|
| 设备连接不上网络<br>手机无法控制<br>(蓝灯常亮,红灯熄灭) | 网络故障   | 请确保设备信号稳定                                      |
| 无法手动开关阀门                          | 设备异常   | 1.确认设备未断电<br>(绿灯常亮),阀<br>门线连接正确。<br>2.尝试更换新阀门。 |
| 报警器无法报警                           | 设备没有预热 | 设备每次断电之后再<br>上电,需要预热5分钟<br>才有感应功能              |

### 瓯宝安防科技股份有限公司

- 邮编: 323006
- 电话: 0578-2199999
- 官网: www.ob-home.com
- 地址:浙江省丽水市莲都区碧湖产业区碧兴街809号